# Online Application System Guidebook 2025

A step-by-step guide for registering your application online

Master of Public Management and Administration Course (MPMA)

> Graduate School of Business Rikkyo University

## User Guide (Create and Manage My Page)

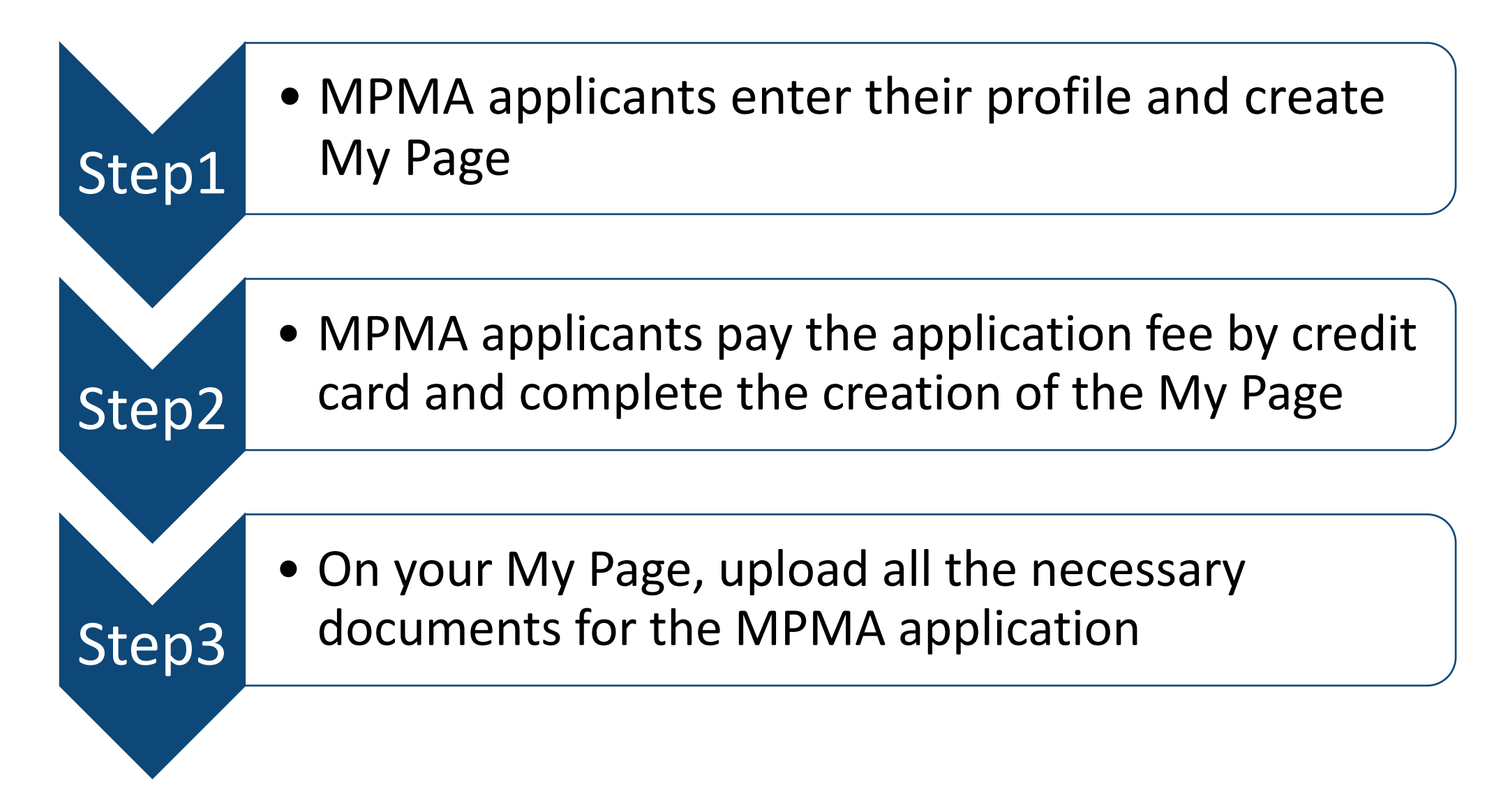

## **NOTICE: Before you start the application procedure**

\*The Application Online System times out automatically when **180 minutes** have passed after the first input, and once entering the information you cannot save them temporary.

Since the online processing may take time for uploading your ID photo and application documents, and paying the application fee, you should prepare thoroughly in advance.

 Your email address will be used not only as a log-in ID to access My Page of the Online Application System, but also to receive the important information regarding the admission process such as details and notification of admission exam.
 You should prepare the email address which is duly available until the admission ends and daily browsable. You cannot change the email address once registered into the system.

Be sure to set the domain reception of the email from @rikkyo.ac.jp.

2. Your ID photo is required which should be taken under the certain condition as follows.

\*Your head and shoulder should face straight on

\* Plain background

\*NO hats

\*Focus on the face

\*Sized 4"x 3" (or height: 4cm, width 3cm)

\*Color or black and white, taken within the last 3 months

<These photos are **NOT** acceptable> \*Image is blurry \*Cropped or digitally edited from a snapshot \*Hard to distinguish the face

The photo is capable of being uploaded under the following condition. \*File format: JPEG(JPG) or PNG \* File size: within 5MB

\*Height: more than 160px Width: more than 120px

3. Payment of the application fee can only be made using credit card. Visa, Master Card, JCB, American Express and Diners Card are accepted.

4. Be sure to prepare the requirements along the Admission and Examination Guide in order to upload them in the designated format.

- 5. System requirements for the online application
- (1) Recommended browser:
- Internet Explorer 11.x (Compatibility view is not recommended)
- Microsoft Edge (Compatibility view is not recommended)
- Google Chrome (Latest version)
- Safari (Latest version)
- (2) Operation with multiple tubs is not available.
- (3) Browsing on the computer is highly recommended.

#### 2025 Rikkyo University Graduate School On-line Application System

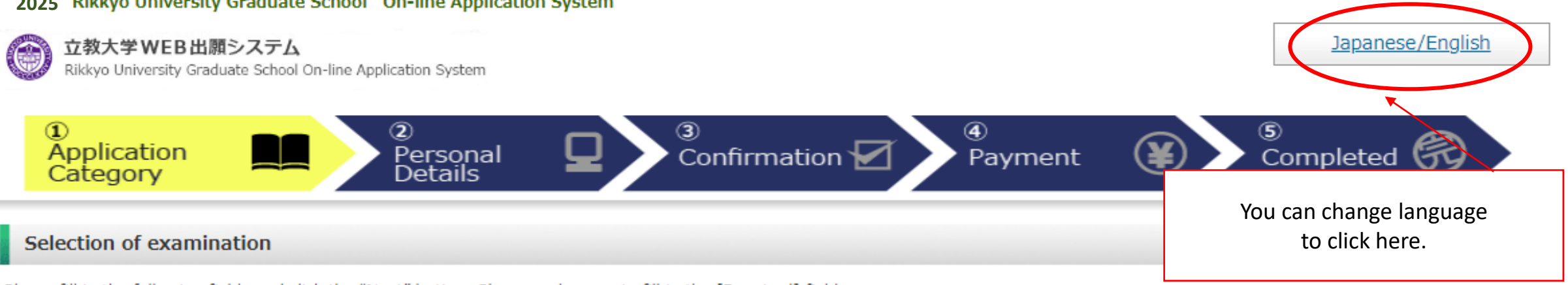

Please fill in the following fields and click the "Next" button. Please make sure to fill in the [Required] fields.

\* The session will time out automatically 180 minutes after you start entering the information. The session will be timed out automatically within 180 minutes after you start entering the information into the system. Since the data cannot be stored temporarily, please refer to the Admission Guide first to prepare the information you need to enter.

| Next                                     |                                |                                                                            |                    |
|------------------------------------------|--------------------------------|----------------------------------------------------------------------------|--------------------|
| Selection of exami                       | ination                        | Select "Graduate School o                                                  | of Business".      |
| Name of Graduate<br>School<br>[Required] | Name of<br>Graduate<br>School: | ~                                                                          |                    |
| Major · Course<br>[Required]             | Major: 🖍<br>Course name: 🖍     | Select each items as follow<br>Major: International Busin                  | /S.<br>ess         |
| Master/Doctor<br>[Required]              | Master Doctor:                 | Course name: MPMA<br>Master/Doctor: Master, Se<br>Admission Catogory: Cono | ptember Enrollment |
| Admission<br>Category                    | Admission<br>Category:         | Admission Category. Gene                                                   |                    |

#### Enter your latest English qualification

Please make sure to fill this in if you are going to take the examination in the "examination category" of the graduate school for which the submission of a certificate is required in the application documents. (You do not need to fill it in if you take the examination in the "examination category" without the instructions in the Entrance Exam Guidelines.)

| TOEFL iBT                    | Score: |                                                                                                    |
|------------------------------|--------|----------------------------------------------------------------------------------------------------|
| TOEIC L&R                    | Score: |                                                                                                    |
| IELTS<br>(AcademicModule)    | Score: | If your first language is not English, and your undergraduate<br>degree was not from a program entirely conducted in<br>English, you are required to submit language test scores to<br>prove your proficiency in the English language. |
| TOEIC conducted at<br>Rikkyo | Score: | For more details on page 8-9 MPMA Admission and Examination Guide                                                                                                    |
| Other test                   | Score: |                                                                                                    |

#### GMAT or GRE Score

Please make sure to fill this in if you are going to take the examination in the "examination category" of the graduate school for which the submission of a certificate is required in the application documents. (You do not need to fill it in if you take the examination in the "examination category" without the instructions in the Entrance Exam Guidelines.)

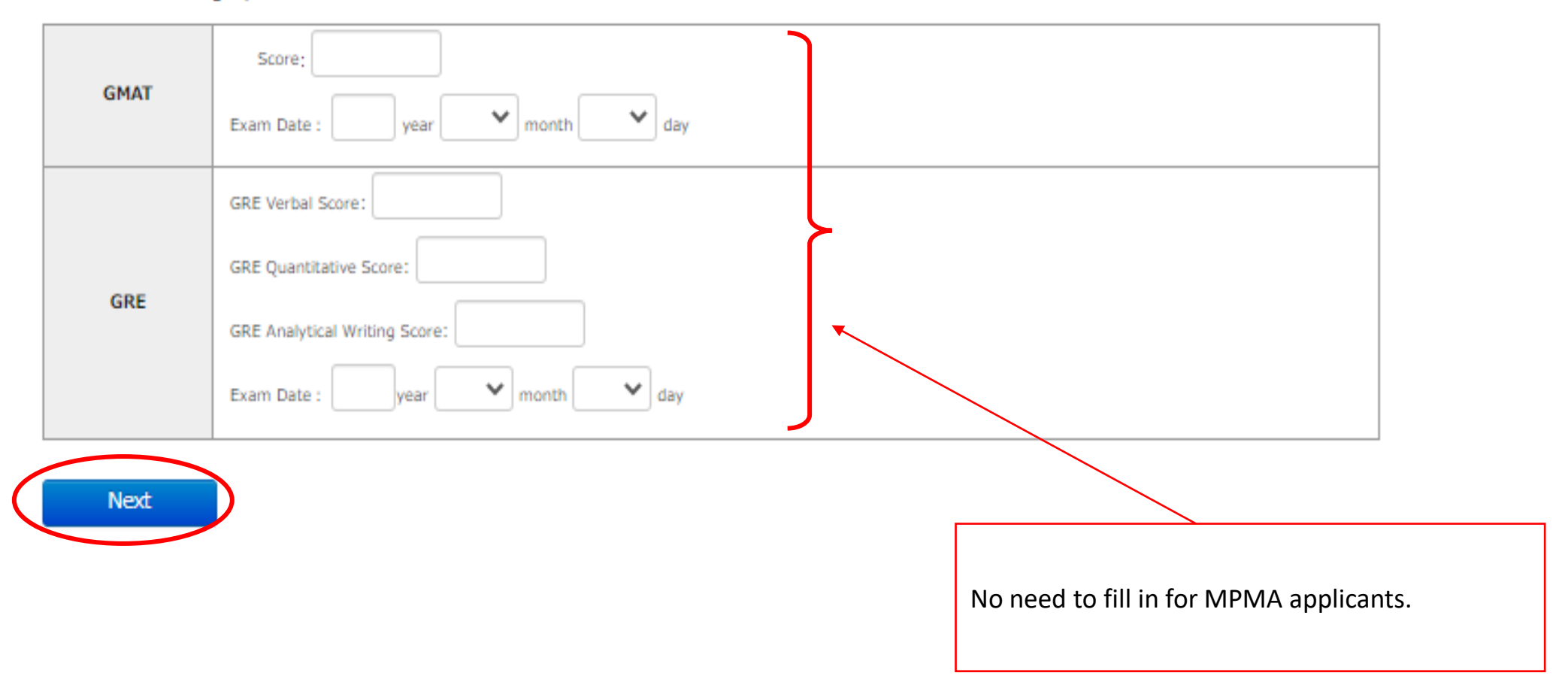

Please read the following and if there are no problems, please check the box and click the "Next" button.

### Handling of Personal Information in Entrance Examination Rikkyo University 1. Application Personal information provided by applicants in the admission and enrollment process, including names, addresses and other specific information, will be used only for the following purposes: To conduct an entrance examination (application processing and testing); (2) To announce the final results of the examination; and (3) To conduct the enrollment procedures and any other related matters pertaining to admission. In order to prevent any leakage, breach or unauthorized use of personal information, Rikkyo University (hereinafter referred to as "the University") will take necessary and appropriate measures to ensure the protection of the information. All or part of the above operations may be carried out by o actors (hereinafter referred to as "the Contractors") entrusted by the University with the relevant operations. In such case, the ersity may provide the Contractors with all or part of the personal the payment service (applicants names, addresses, phone ne is and e-mail addresses) with SDPS. The information will also be sent to the relevant companies (credit card companies, for example process the payment. Payment collection service agency SBPS is responsible for all settlement operations of SoftBank Group Corporation and possesses knowledge of systems and businesses that has been cultivated through handling large-scale transactions. In addition to continually making efforts to improve the system to realize the safe and appropriate handling of personal information by developing a system that complies with the requirements set forth by the "Act on the Protection of Personal Information (Act No. 57 of 2003)", SBPS ensures non-retention of credit card information based on the "Installment Sales Act (Act No. 159 of 1961)" or information management in accordance with PCI DSS provisions. \*Reference link: Rikkyo University Privacy Policy SBPS Terms and conditions regarding personal information(Acquired Privacy Mark Certi I have understood the above conditions regarding the handling of personal information (including of personal information to third parties for the payment of my application fee) and desire to he Check the box and move to the next.

## **Registration of Personal Information**

Please fill in the following fields and click the "Next" button. Please make sure to fill in the [Required] fields.

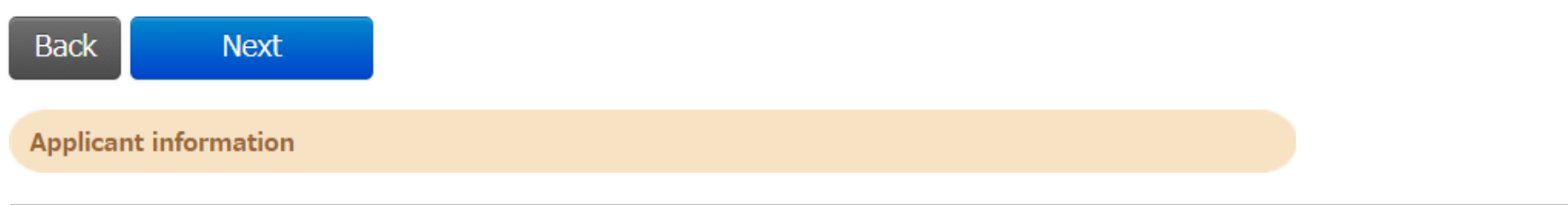

| Password<br>[Required]                    | Note) Password must consist of 8 to 16 single-byte alphanumeric characters.         A password is required to log in to "MyPage." Please keep your password in a safe place.         In case you are applying for more than one department/major, please use a respective password for each application.                  |  |  |  |  |
|-------------------------------------------|----------------------------------------------------------------------------------------------------|--|--|--|--|
| Name (Chinese<br>character)<br>[Required] | Last name :       Example)立教       First name :       Example)大介         Please use the letters that are included in the JIS Kanji Level 1 and 2 Sets.       If you run out of space, you may need to omit your middle name. If your name is not written in Chinese characters, please enter it in alphabetic characters. |  |  |  |  |
| Name (katakana)<br>[Required]             | Last name : Example)אָלאַל<br>If your name is not written in katakana, please enter it in alphabetic characters.<br>If you run out of space, you may need to omit your middle name.                                                                                                    |  |  |  |  |
| Name in alphabet<br>[Required]            | Example) (First Name) DAISUKE (Middle Name) PAUL (Last Name) RIKKYO                                                                                                    |  |  |  |  |
| Sex<br>[Required]                         | Oman Owoman                                                                                                    |  |  |  |  |
| Date of Birth<br>[Required]               | Year     Month     Day     (Age as of April 1, 2021).       (Age as of September 20, 2021).                                                                                                    |  |  |  |  |

| Full Mailing Address        |                                                                                                    |                                         |                                                                                                    |  |  |
|-----------------------------|----------------------------------------------------------------------------------------------------|-----------------------------------------|----------------------------------------------------------------------------------------------------|--|--|
| Current arc                 | ●In Japan Outside Japan                                                                                                    |                                         |                                                                                                    |  |  |
| residence                   | *The admission letter will be                                                                                                    |                                         |                                                                                                    |  |  |
| [Required                   | sent to this address.                                                                                                    | Postal Code                             |                                                                                                    |  |  |
| Post number :<br>[Required] | Clicking the "Search Address" button.<br>Example) 171-8501                                                                                                    | State/<br>Province/Region<br>[Required] | *Please use single-byte alphanumeric characters.  *Please use single-byte alphanumeric characters. |  |  |
|                             | %Lower case number with hyphen                                                                                                    | Address/Street/City                     |                                                                                                    |  |  |
| Prefecture :                |                                                                                                    | [Required]                              | *Please use single-byte alphanumeric characters.                                                   |  |  |
| [Required]                  | <b>`</b>                                                                                                    | Country                                 |                                                                                                    |  |  |
| City and Ward :             | Example)                                                                                                    | [Required]                              |                                                                                                    |  |  |
| [Required]                  | Example)                                                                                                    | iliani incountro, rosini                |                                                                                                    |  |  |
| Street number :             | Evample)                                                                                                    | 2 - 2 4 - 1                             |                                                                                                    |  |  |
| [Required]                  | Example) .                                                                                                    | 5-54-1                                  |                                                                                                    |  |  |
| Apartment<br>:              | Example) 1 – 3 0 1 R i k k y o A<br>p a r t m e n t<br>Enter all the information that comes after your street address. Be sure to use upper case letters/numbers and enter the<br>name of the building (apartment complex), room (suite) number, or the person you reside with. |                                         |                                                                                                    |  |  |
| Home Phone                  |                                                                                                    |                                         |                                                                                                    |  |  |
| [Either this or a           |                                                                                                    |                                         |                                                                                                    |  |  |
| mobile phone is             | %Lower case number with hyphen                                                                                                    |                                         |                                                                                                    |  |  |
| required]                   |                                                                                                    |                                         |                                                                                                    |  |  |
| Mobile Phone                |                                                                                                    |                                         |                                                                                                    |  |  |
| Number                      |                                                                                                    |                                         |                                                                                                    |  |  |
| [Either this or home        | *Lower case number with hyphen                                                                                                    |                                         |                                                                                                    |  |  |
| phone is required]          |                                                                                                    |                                         |                                                                                                    |  |  |

|                                             | Email Address                                                                                                    |
|---------------------------------------------|----------------------------------------------------------------------------------------------------|
| Email Address<br>[Required]                 | *Please set your mobile phone to allow messages from the domain "rikkyo.ac.jp" in case of any restrictions.  *Please use single-byte alphanumeric characters. Note: Please enter an email address that you check regularly as the University may send you important notices by email |
| Email Address<br>(confirmation)<br>[Require | *Please use single-byte alphanumeric characters.<br>Mail Submit Test<br>Please be sure to send a test email.                                                                                                    |
| You should pr<br>daily browsat              | repare the email address which is duly available until the admission ends and ble.                                                                                                    |

You cannot change the email address once registered into the system.

Be sure to set the domain reception of the email from @rikkyo.ac.jp.

Click the "Mail Submit Test" button and make sure you have received the email from Rikkyo Online Application System. Without this process, you cannot move on to the next step.

|                                       | The following image file can be uploaded:<br>• File Format : JPEG(JPG)、 PNG<br>• File Size : 5MB Within<br>• Length 160px More than<br>• Size 120px More than<br>You need to crop and save your image file to an aspect ratio of 4:3 before you can upload it.                                                                                                    |                                                                                                    |                                             |
|---------------------------------------|----------------------------------------------------------------------------------------------------|----------------------------------------------------------------------------------------------------|---------------------------------------------|
| Your face<br>photograph<br>[Required] | <ul> <li>* ID photograph</li> <li>Please click "Select Photo" button in the lower left of the screen and select an image file in JPEG (JPG) or F After you select the image file, adjust it to the specified aspect ratio (length 4: width 3).</li> <li>* You need to process the image to the specified ratio with your face at the center so that the face can be of system.</li> <li>* Please do not process the face with an app.</li> <li>If the image is unclear or appears to be different from other ID photos in the submitted documents, you may be asked to re-submit your face photograph.</li> </ul> | (1) Click the "Select Pho<br>(2) Select your ID photo<br>(3) Adjust your face is fit<br>(4) Click the "Save" butt | to" button<br>data<br>: in the center<br>on |
| Your face<br>photograph<br>Upload     | Select Photo                                                                                                    |                                                                                                    |                                             |
|                                       |                                                                                                    | ファイルを選択 598101.jpg<br>Q Q ♠ ✦ Save Close                                                                          |                                             |

#### Educational Background 1 (Enrollment at Rikkyo University)

If you selected an option other than "No" in the "Enrollment at Rikkyo University" field, please enter your Student ID Number for the undergraduate college and/or graduate school that you were previously enrolled at.

| Enrollment at                                                                            |                                                                                                    |
|------------------------------------------------------------------------------------------|----------------------------------------------------------------------------------------------------|
| Rikkyo University                                                                        |                                                                                                    |
| [Required]                                                                               |                                                                                                    |
| Student ID                                                                               |                                                                                                    |
| Number                                                                                   |                                                                                                    |
| (University)                                                                             | Student ID number if currently or previous enrolled in Rikkyo.                                                                                                    |
| Student ID                                                                               |                                                                                                    |
| Number                                                                                   |                                                                                                    |
| (Graduate                                                                                | Student ID number if currently or previous enrolled in Rikkyo.                                                                                                    |
| School)                                                                                  |                                                                                                    |
| Enrollmer<br>"No" , "Cu<br>"Graduate<br>"Withdrev<br><b>*If you a</b><br><b>internat</b> | at at Rikkyo University:<br>arrently enrolled",<br>ed from/completed program(s) at Rikkyo",<br>v/dismissed from Rikkyo"<br>re /were a credited auditor or special<br>fonal student, select "No". |

If you do not have or expect to have a degree, enter "None."In this case, you do not have to provide the date your qualification was obtained.

If you have attended multiple universities, please list them all.

In case you run out of space, please use the additional sections "Educational Background #4" and "Educational Background #5" in Educational Background 3, or enter additional information in "Notes on Educational Background."

When you list the schools you previously attended, make sure to include all the information university, college, department, course of study.

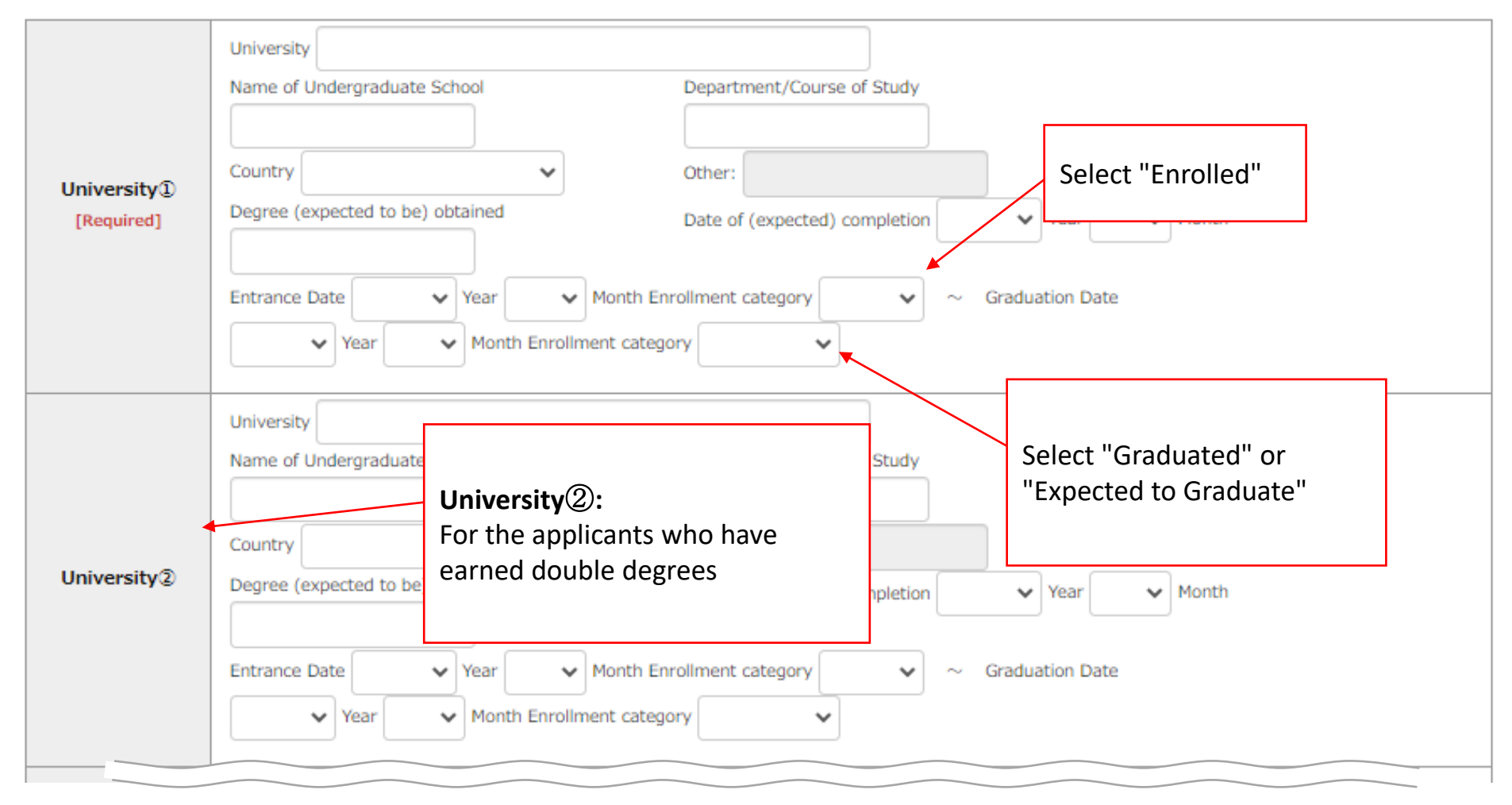

### Educational Background 3 Other educational background (elementary to high school, etc.)

| Applicant category<br>[Required] | Please specify if you intend to apply for any of the following graduate schools. If you intend to a the following options after "Graduate of university located outside Japan (including double-degree of Graduate School of Tourism OGraduate School of Intercultural Communication OGraduate School of Business Administration OGraduate School of Social Design Sto OGraduate School of Artificial Intelligence and Science OGraduate of university located outside Japan (including double-degree program) | Note:<br>"Graduate School of Business<br>Administration" is a different course from<br>MPMA, Graduate School of Business.<br>Do not select anything other than "None<br>of above". |
|----------------------------------|----------------------------------------------------------------------------------------------------|----------------------------------------------------------------------------------------------------|
|                                  | <ul> <li>○International Applicants Admissions category</li> <li>○Working-adult Applicants Admissions category</li> <li>○None of above</li> <li>*If you have had any transfers or withdrawals from the schools you attended, please list the r</li> <li>Example) ○○Elementary School, entered April XX, transferred March XX, ▲▲Elementary School</li> </ul>                                                                                                    | Select "None of above".<br>No need fill in the following (Notes<br>on Educational Background).                                                                                     |
|                                  | case of withdrawal, • • School, withdrew XX)<br>If you have attended multiple universities, graduate schools and other educational institutions,<br>case you run out of space.                                                                                                    | please provide details in the section below in                                                                                                    |

Applicants to the Graduate School of Business Administration and Graduate School of Social Design Studies should select "None." Please list your previous work experiences starting from the most recent positions held.

\*Applicants to the Graduate School of Arts, Graduate School of Business Administration and Graduate School of Social Design Studies can list any practical activities related to social issues.

| Work experience<br>[Required]            | ⊖Yes ⊖No                                                                           |                          |                     |                                                         |
|------------------------------------------|------------------------------------------------------------------------------------|--------------------------|---------------------|---------------------------------------------------------|
|                                          |                                                                                    |                          |                     |                                                         |
|                                          |                                                                                    |                          |                     |                                                         |
|                                          |                                                                                    |                          |                     |                                                         |
| Research and Aca                         | demic Achievements (authorships, publications and presentations)                   |                          | Fill in all require | d items and confirm your ation is correctly registered. |
| Please enter detai<br>complete this sect | ils of any research or academic achievements. If you have no research or a<br>ion. | academic achievements, v | F                   |                                                         |

|   | Month and year of acquisition Vear Month |
|---|------------------------------------------|
| 1 | Content                                  |
| 2 | Month and year of acquisition Vear Month |

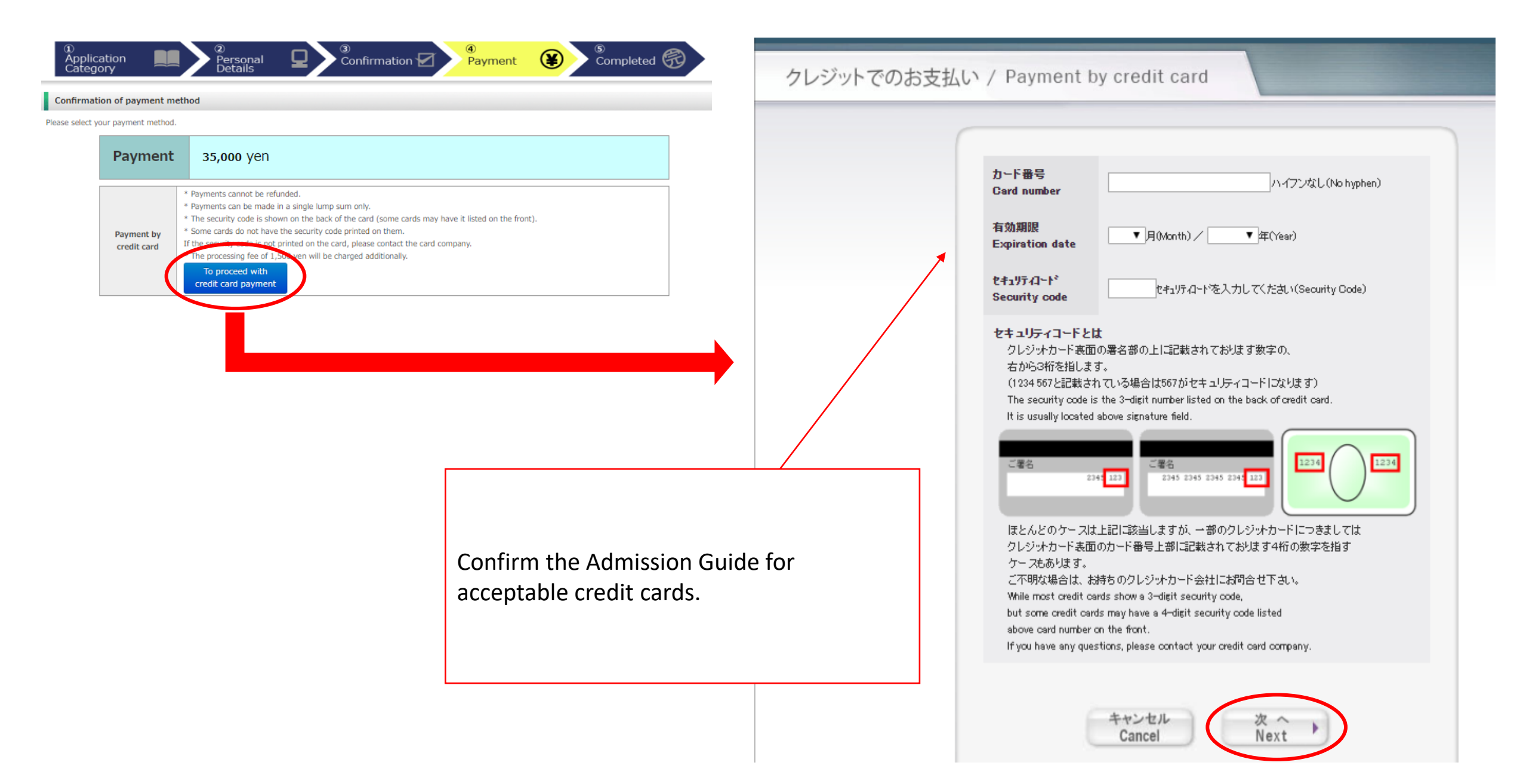

下記の内容で選考料を支払います。 内容をご確認の上、よろしければ「購入」ボタンを押下くたさい。 Your payment details are listed as follows. Please review them before you press the "Purchase" button.

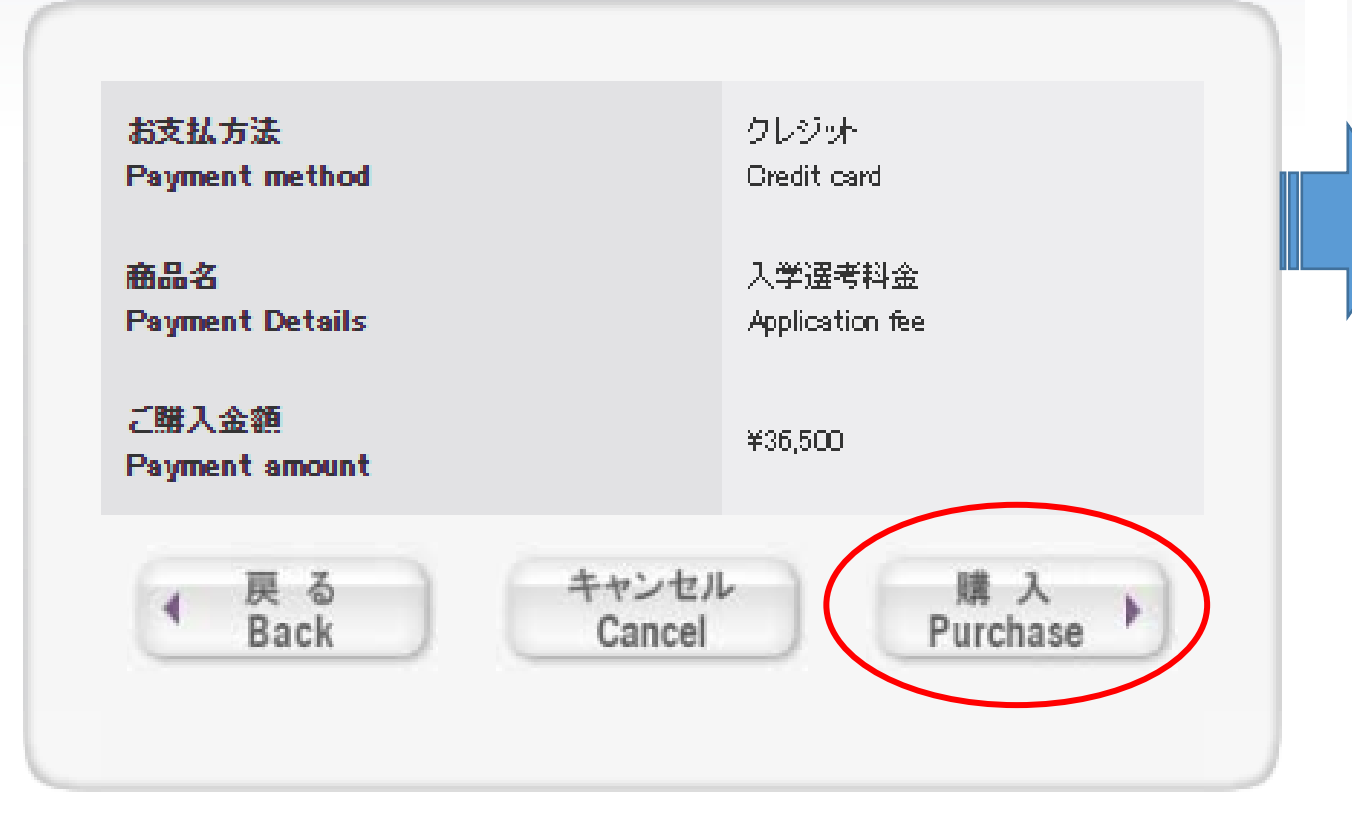

選考料の支払い手続きが完了しました。 引き続き出願手続きを進めてください。 Your payment has been completed. Please continue the on-line application.

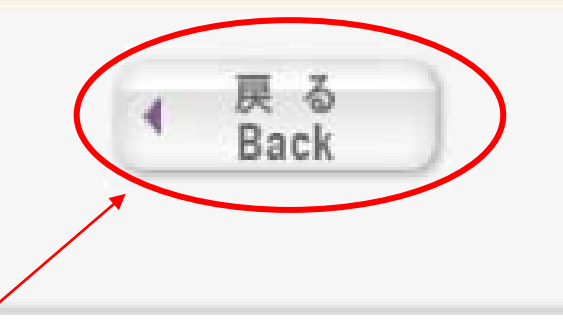

Click the "Back" button and continue the application procedure.

| Your appli<br>Thank you for r<br>YOUT ap<br>Please click on<br>f you forget to | registering your application inf<br>plication has no<br>"Complete Application Registr<br>mail or upload the document | formation.<br><u>Ot been completed yet</u> .<br>ration" and follow the entrance examination guidelines to either mail the application documents or upload them via "MyPage."<br>rs, the online application will become invalid and your application cannot be accepted. |
|--------------------------------------------------------------------------------|----------------------------------------------------------------------------------------------------|----------------------------------------------------------------------------------------------------|
|                                                                                | Internet<br>Application number                                                                                       | <b>0508951461</b><br>This number is not an examinee's number.<br>Please keep it in a safe place. This number is required for reviewing information you registered.                                                                                                    |
| Payment r                                                                      | nethod                                                                                                    |                                                                                                    |
|                                                                                | Payment method                                                                                                    | Payment by credit card                                                                                                    |
|                                                                                | Payment amount                                                                                                    | Payment: 35,000yen + Processing fees : 1,500yen = <b>36,500</b> yen                                                                                                    |
|                                                                                | Settlement date                                                                                                    | 2020/12/09 18:24:51 (Settled)                                                                                                    |
|                                                                                |                                                                                                    | Access My Page                                                                                                    |
| At th                                                                          | is point, required                                                                                                   | information was only registered in the system and your application has not been completed ye My Page" and upload all required documents during the application period.                                                                                                  |

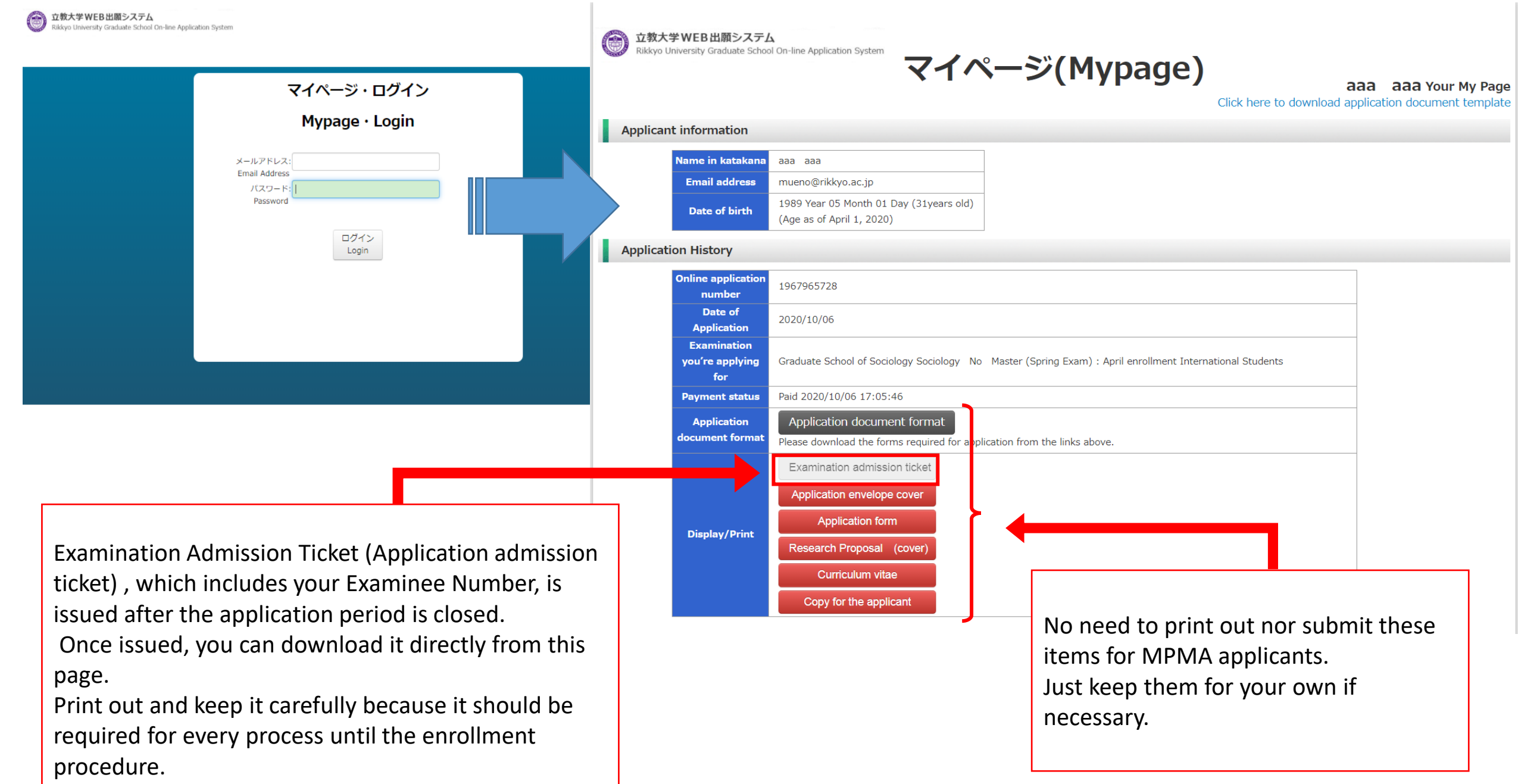

![](_page_21_Figure_0.jpeg)

-

| File upload |                                                                                                    |                                                                                                    |                                                                                                    |                                                                                                    |                                                                                                    |
|-------------|----------------------------------------------------------------------------------------------------|----------------------------------------------------------------------------------------------------|----------------------------------------------------------------------------------------------------|----------------------------------------------------------------------------------------------------|----------------------------------------------------------------------------------------------------|
|             | According to the Entr<br>Page for each gradua<br>Apart from this proce<br>Please note that if you<br>will not be deemed of<br>* Applicants to a gra<br>go through the uploa<br>go through the uploa<br>Upload<br>Notes on uploading th<br>* Please select the ap<br>documents are the sa<br>- A file larger than 8 N<br>[Important] How to<br>Click [Choose file] and<br>is not acceptable unle<br>*Please note that the<br>Upload1<br>Upload2 | ance Exam Guidelines, please follow the procedure of uploading the te school and examination category.<br>dure, please follow the procedure of mailing the documents that need on proceedure of the upload or mail documents, the online application proceedure.<br>Juate school or examination category that do not require uploading d procedure.<br>File upload<br>e application documents<br>plication documents you want to upload from the as those shown in the Entrance Exam Guide the school of the uploaded.<br>Tupload files<br>I select the file→Click [Upload]→click [Confirm te syou click [Confirm].<br>uploading cannot be completed unless you click [File :<br>Choose File No file chosen<br>File : | Answer Sheet or Pre-assignment<br>Research Proposal<br>Certificate of Grades and Credits<br>CHSI<br>Certificate of Graduation (expected graduation)<br>学士号 (B.A等) 取得 (見込) 証明書<br>CDGDC<br>Certificate of Enolish Qualification/Certification Examination<br>日本語能力に関する証明書<br>在職証明書・派遣証明書・職務経歴書<br>Letter of Recommendation<br>パスポート・住民票・住民票記載事項証明書<br>Essay Question<br>研究業績一覧<br>Presentation<br>Activity Report<br>卒業論文またはそれに準ずる論文の概要<br>Statement of Purpose<br>Written Project Plan<br>修士学位取得 (見込) 証明書<br>Summary of Master's Thesis<br>Master's Thesis<br>Other Achievements<br>Notification Form Regarding Language and Dictionary Used for An<br>Family Register<br>Certificate of Withdrawal (only for those withdrawing from Rikkyo U<br>Application Form for MPMA and MSDA | Followings are the docu<br>upload here.<br>• Research Proposal<br>• Certificate of grades a<br>• Certificate of Graduat<br>graduation) for Bachelo<br>• Certificate of English<br>those whose score is no<br>Rikkyo directly)<br>• Statement of Purpose<br>• Application form for I<br>※If applicable, Certificat<br>Qualification should be<br>"Other Achievement". | ments you should<br>and credits<br>tion(expected<br>r Degree<br>Qualification (For<br>of reported to<br>MPMA and MSDA<br>ate of<br>uploaded as |
|             | Upload3                                                                                                    | Choose File No file chosen                                                                                                    | Upload<br>V                                                                                                    |                                                                                                    | 22                                                                                                    |

Notes on uploading the application documents

\* Please select the application documents you want to upload from the "Choose file" button. In so doing, please make sure that the names of the application documents are the same as those shown in the Entrance Exam Guidelines.

- A file larger than 8 MB cannot be uploaded.

[Important] How to upload files

Click [Choose file] and select the file $\rightarrow$ Click [Upload] $\rightarrow$ Click [Confirm] to submit the file  $\rightarrow$ Make sure to finalize the status as 'Upload Complete' \*Your application is not acceptable unless you click [Confirm].

\*Please note that the uploading cannot be completed unless you click on [Confirm] button.

Read carefully to make sure how to upload files.

![](_page_22_Picture_8.jpeg)

![](_page_23_Picture_0.jpeg)

Make sure to upload all required documents during the application period.Be careful not to upload the wrong file, since you cannot replace it once upload is confirmed.

Click "Confirm" and make sure that the status turns to **"Upload Complete".** Without this process, the file is not uploaded and your application may fail to complete.